## How to manually start a shipment

In the event a shipment is not automatically started in the system, users can proceed as follows:

- In the Info tab, select Ship. 1.
- 2. In the popup window, select the applicable date and time or reset to now, to ship at the current timestamp. The default will show the current timestamp.
- Click Confirm. 3.

| Shipment name/refere                                                                                                    | nce                                         |        |           |                      |           |             |
|----------------------------------------------------------------------------------------------------|---------------------------------------------|--------|-----------|----------------------|-----------|-------------|
| Info Chart Data                                                                                                    | Properties Comme                            | nts    |           |                      |           |             |
| ₩ Ship                                                                                                    | Shipment Description<br>Description detail. |        |           |                      |           |             |
| <ul> <li>Inspection</li> <li>Request report</li> </ul>                                                                                                    | Shipment Status                             | s 😮    |           |                      |           |             |
| Share shipment                                                                                                    | From: Shipping Site                         |        |           | $\rightarrow$        | Т         | o: <b>R</b> |
| <ul> <li>Excursions: None</li> <li>Quality: Undecided</li> <li>Shipment MKT: N/A (i)</li> <li>Max temp: N/A</li> <li>Min temp: N/A</li> <li>Not inspected</li> </ul>                                     | 200 Kópavogur IS                            |        |           | READY                |           | 018         |
|                                                                                                    | Loggers 2                                   |        |           |                      |           |             |
| Shipment Info<br>Shipment ID: 1176465<br>Start method: Geofence or button<br>Stop method: Geofence and button<br>Deliver by: N/A<br>Ignore period (start): 30 minutes<br>Ignore period (end): 30 minutes | ID                                          | Status | Last sync | Wake-up interval (i) | Reference |             |
|                                                                                                    | 3012D6DD                                    | Ready  | N/A       | 1 hour               | 123456789 |             |
|                                                                                                    | 30170968                                    | Ready  | N/A       | 1 hour               | 123456789 |             |
| Templates                                                                                                    |                                             |        |           |                      |           |             |

## @' Controlant Support - support@controlant.com

© Copyright 2024 Controlant, Inc. All rights reserved. Any disclosure, copying, distribution, posting, or use of the information contained in this document is prohibited.

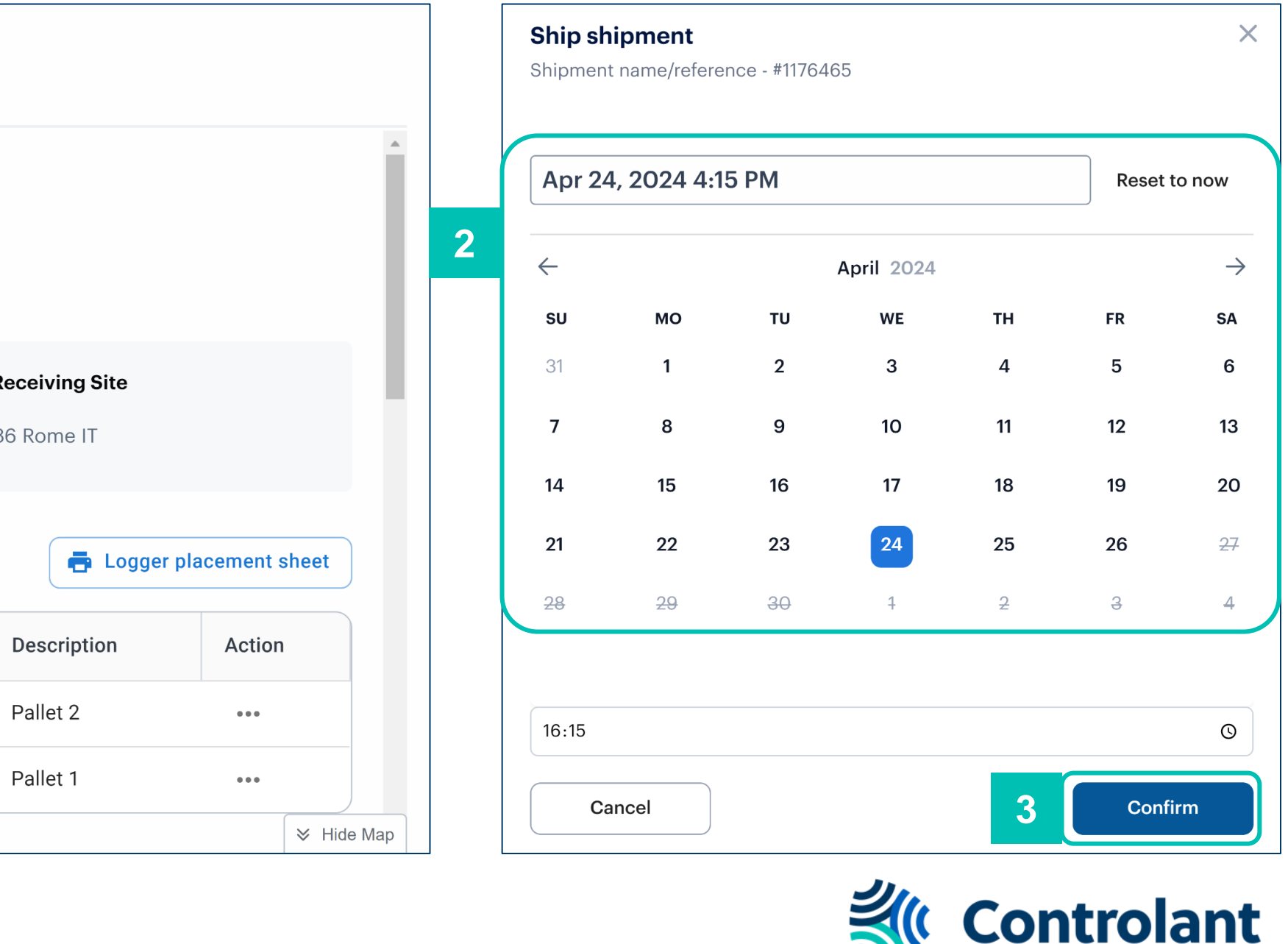

Version 3 | 7 May 2024